# 無線LAN簡単接続ガイド

台所リモコンを無線LANルータに接続 スマートフォンアプリの機能 すると、インターネットを利用した サービスなどがご利用いただけます。 遠隔操作機能 見える化機能 お知らせ機能 サーバ-スマートフォンから ガスやお湯の使用量が 給湯器で発生した異常を お湯はりすること 外出先でも スマートフォンへ ができます 一日でわかります お知らせします 台所リモコン 無線LANルータ スマートフォン アプリのダウンロードサービスからスマートフォンに専用アプリ「あったかホッと」をインストールする

#### iPhoneの場合

①[App Store]を開く ②[あったかホッと]を検索する ③画面に従ってインストールする

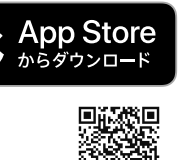

| Androidの場合

①[Google Play]を開く ②[あったかホッと]を検索する ③画面に従ってインストールする **Google Play** 

で手に入れよう

### リモコンを無線LANルータと接続する際の注意事項

リモコンを無線LANルータに接続すると、機器の稼働状況や機器が計測したエネルギーデータなどをサーバへ 自動的に送信します。これらの情報はサービスの提供、給湯器の運転状況の見守りや、商品、サービスの開発・ 改良などの目的で使用されます。送信されたデータはパロマアプリ利用規約に準じて、適切に保管、利用する と共に、サービス用途に応じて、請負先や他事業者へ提供する可能性もあります。スマートフォンアプリの 「パロマアプリ利用規約」は必ず最新版を確認してください。

#### 事前確認事項

1 インターネット環境の確認

●常時接続のインターネット環境があること。 ●無線LANルータを経由してインターネットに接続できる環境があること。

2 無線LANルータの無線機能確認

【必須】

●IEEE802.11bまたはg、n(nは2.4GHz帯のみ)に対応していること。
※ ● ● □ などと表記されている場合もあります。
※無線LANルータの本体(側面や底面)に貼り付けされているシールやパッケージの表示で確認できます。
●セキュリティーがWPA2-PSK(AES)対応していること。
【推奨】
●自動接続設定用のプッシュボタンがあること。(設定が簡単になります。)
\*プッシュボタンには以下のような名称があります。
・WPS/AOSS2またはAOSS/らくらく無線スタート

※仕様を満たしていても、アプリが正常に動作しない場合があります。

#### サービス全体の注意事項

●サービスのご利用には常時接続のインターネット環境が必要です。(モバイルルータやテザリングなどではご利用いただけません。)

●インターネット環境・無線LANルータ・スマートフォンはお客様で準備してください。

- ●ご使用の無線LANルータ・スマートフォン・通信環境によってはご利用いただけない場合があります。
- ●台所リモコンに内蔵された無線LANモジュールのソフトをサーバーから自動的にダウンロードし、更新する 場合があります。
- ●インターネット・スマートフォンのご利用に関わる料金はお客様自身でお支払いください。
- ●サービスの内容などは予告なく変更することがあります。

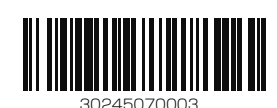

## 手順に沿って、簡単に設定することができます

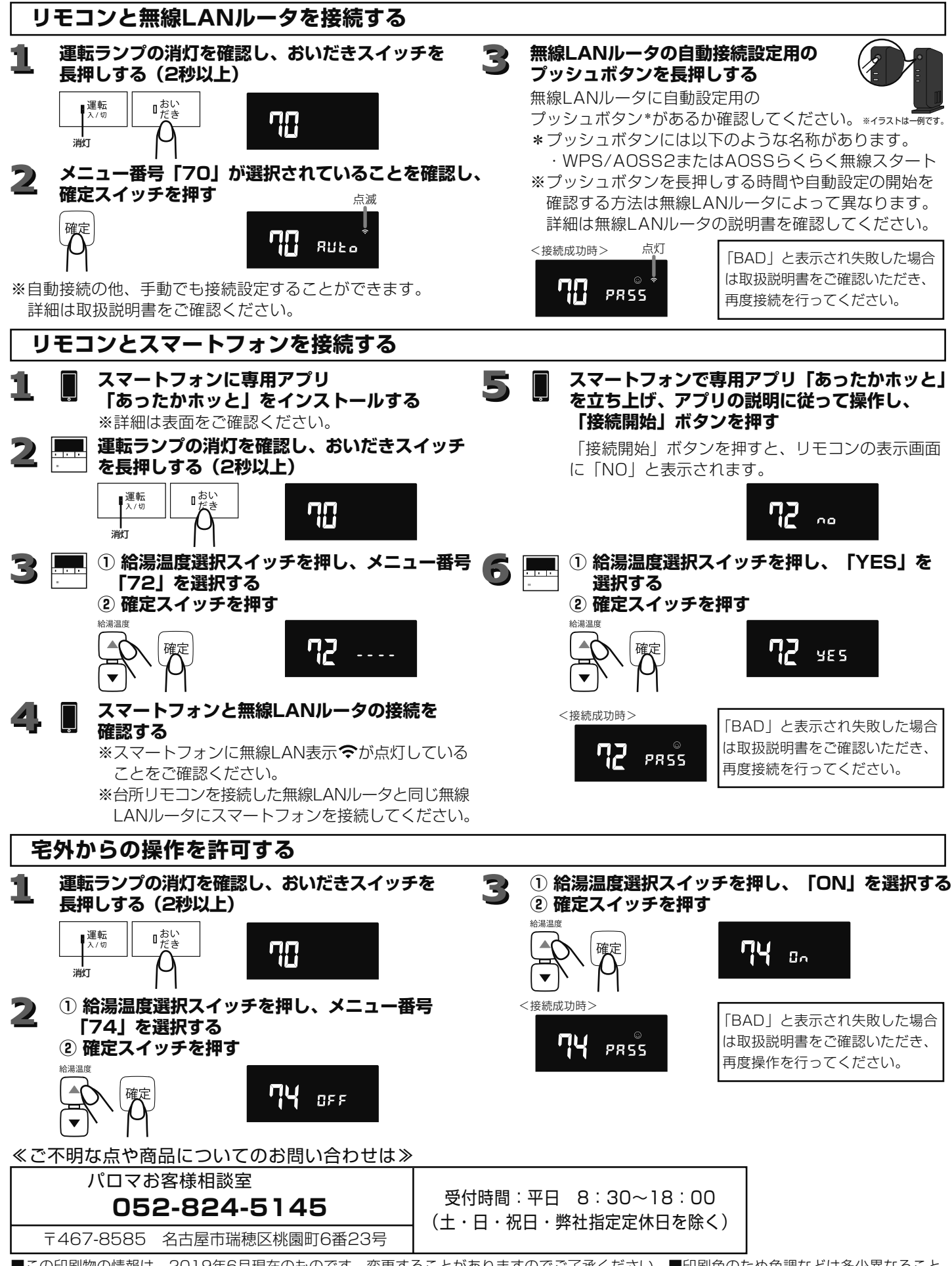

■この印刷物の情報は、2019年6月現在のものです。変更することがありますのでご了承ください。
■印刷色のため色調などは多少異なることがあります。
■この印刷物の内容を許可なく転載することを禁じます。
■商標、標章、ロゴマーク等に関する権利は、各権利保有者に帰属します。